# Привязка дополнительно печатного шаблона к протоколу врача

Если требуется, чтобы после распечатки протокола врача был распечатан дополнительный текст, можно прикрепить шаблон.

## Выбор необходимого раздела или протокола

Для прикрепления зайдите в раздел "Настройка"

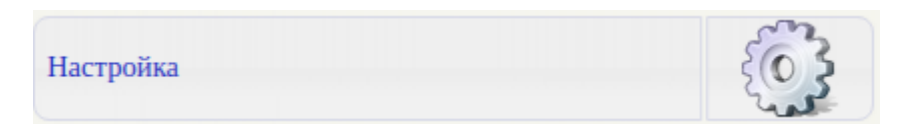

Перейдите в пункт "Настройка разделов и форм"

| Настройка форм и шаблонов     |  |
|-------------------------------|--|
| Настройка разделов и форм     |  |
| 🖬 Шаблоны печатных документов |  |
| 🗏 Классификаторы (словари)    |  |
| 🗰 Кнопочные панели            |  |
|                               |  |

Теперь можно привязать шаблон к целому разделу с помощью кнопки "Редактировать список шаблонов для печати после записи или раздела" (см. привязка шаблона)

| Активен | ID  | Название раздела                |    |                                                                                                    |     |
|---------|-----|---------------------------------|----|----------------------------------------------------------------------------------------------------|-----|
|         | 152 | (НЕ ИСПОЛЬЗОВАТЫ) Рентгенология | 8  | i in the second second | 38  |
| 2       | 215 | cncn                            | 8  | <i>™</i>                                                                                                    | 3   |
| 2       | 181 | Акушерство и гинекология        | 8  | ω.                                                                                                    | 18  |
| 0       | 100 | Anneoronova www.eonorva         | 12 | <b>Ch</b>                                                                                                    | 128 |

Если шаблон должен печататься после определенного протокола, то переходим в нужный раздел с помощью кнопки "Записи раздела"

| ID  | Название раздела                |                                                                                                    |                                                                                                    |                                                                                                    |
|-----|---------------------------------|----------------------------------------------------------------------------------------------------|----------------------------------------------------------------------------------------------------|----------------------------------------------------------------------------------------------------|
| 152 | (НЕ ИСПОЛЬЗОВАТЬ!) Рентенология | 8                                                                                                    | i i i i i i i i i i i i i i i i i i i                                                                    | 18                                                                                                    |
| 215 | cnen                            | 8                                                                                                    | 100                                                                                                    | 18                                                                                                    |
| 181 | Акушерство и пинекология        | 8                                                                                                    | ø                                                                                                    | 18                                                                                                    |
|     | ID<br>152<br>215<br>181         | ID Название раздела   152 (НЕ ИСПОЛЬЗОВАТЬ!) Рекітенология   215 спол   181 Акушерство и пинекология | ID Название раздела   152 (НЕ ИСПОЛЬЗОВАТЫ) Ректенология Г   215 споп Г   181 Акушерство и пинекология Г | ID Название раздела I   152 (НЕ ИСПОЛЬЗОВАТЫ) Ректенология Г Г   215 спол Г Г   181 Акушерство и пинекология Г Г |

Выбираем в списке нужный протокол и нажимаем кнопку "Редактировать список шаблонов для печати после записи"

| (НЕ ИСПО | ЛЬЗОВ | ATE!) Pentrenonorum                             |   |   |   |   |    |
|----------|-------|-------------------------------------------------|---|---|---|---|----|
| Скрыть   | ID    | Имя залиси                                      |   |   |   |   |    |
| •        | 9238  | Запись снижа на электронный носитель (описание) | 8 | 0 | 9 | 9 | 18 |
| 0        | 9284  | Запись снижа на электронный носитель (снимок)   | 8 | 0 | 9 | 0 | 8  |

### Список шаблонов

#### Если к разделу или протоколу не привязаны шаблоны, то вы увидите следующее

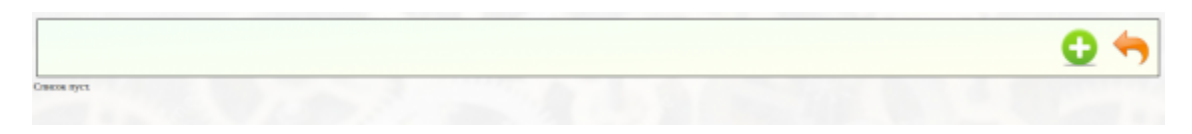

Если шаблоны привязаны, то Вы увидите список привязанных шаблонов

|                     |                                 |                           |                |         |   | 0 | ) |
|---------------------|---------------------------------|---------------------------|----------------|---------|---|---|---|
| Список шаблонов для | печати после записи Запись сним | ка на электронный носите: | ь (описание)': |         |   |   |   |
| Удален              |                                 | Файл                      |                | Порядок |   |   |   |
| 0                   | doctor_after_template.twig      |                           | 0              | (0)     | Ť | 1 |   |
| 5                   |                                 | Сохранить из              | Mououmo        |         |   |   |   |

#### Привязка шаблона

Для добавление нового шаблона нажмите на кнопку "Привязать новый шаблон"

|                     |                                             |                             |             | C |
|---------------------|---------------------------------------------|-----------------------------|-------------|---|
| Список шаблонов для | печати после записи Запись снимка на электр | онный носитель (описание)': |             |   |
| Vegenera            | (Dago                                       |                             | Thomas many |   |

Перед Вами откроется список всех шаблонов в системе. Выберите нужный шаблон и нажмите кнопку привязки шаблона

| Выбрать новый шаблон для записи 'Запись снимка на электронный носитель (описание)': |   |
|-------------------------------------------------------------------------------------|---|
| Имя шаблона                                                                         |   |
| final_stac_bill.html                                                                | 0 |
| contract_zapasnoi.html                                                              | 0 |
| form-025-u-87.html                                                                  | 0 |
| act_final_amb.html                                                                  | 0 |
| clean_rent_template.html                                                            | 0 |
| colposcopy.html                                                                     | 0 |
| clean_rent_template_1.html                                                          | 0 |
| contract_pmu_ave.html                                                               | 0 |
| contract_zapasnoi(old).html                                                         | 0 |
| contract_gz.html                                                                    | 0 |
| contract_lab.html                                                                   | 0 |
| print_one_click.html                                                                | 0 |
| contract_predstavitel_new11.html                                                    | 0 |
| vrach_kom.html                                                                      | 0 |
| doctor_after_template.twig                                                          | • |

После этого шаблон появится в списке.

#### Отвязка шаблона

Чтобы отвязать шаблон от записи или раздела (прекратить вывод его на печать), отметьте шаблон галочкой "Удален" и нажмите кнопку "Сохранить изменения"

| Список шаблонов для | печати после записи 'Запись сним | ка на электронный носитель (о | писание): |   |   |
|---------------------|----------------------------------|-------------------------------|-----------|---|---|
| Удален              |                                  | Файл                          | Порядок   |   |   |
|                     | doctor_after_template.twig       |                               | 0         | 1 | 1 |

После обновления страницы шаблон будет отмечен галочкой "Удален" и больше не будет выводится на печать

|                     |                                                      |                     |       | 6 | • |
|---------------------|------------------------------------------------------|---------------------|-------|---|---|
| Список шаблонов для | печати после записи Запись снимка на электронный нос | ситель (описание)': |       |   |   |
| Veanou              | daila                                                | Doo                 |       |   |   |
| 2 paper line        |                                                      | - map               | sidow |   |   |

#### Повторная привязка шаблона

Если шаблон, уже есть в списке, но он помечен галочкой "Удален" и его требуется включить, то снимите галочку "Удален" и нажмите кнопку "Сохранить изменения"

|                 |                                        |                                      |         |  | Ð |
|-----------------|----------------------------------------|--------------------------------------|---------|--|---|
| Список шаблонов | для печати после записи 'Запись снимка | на электронный носитель (описание)': |         |  |   |
|                 |                                        |                                      |         |  |   |
| Удален          |                                        | Файл                                 | Порядок |  |   |

После обновления страницы шаблон перестанет быть отмеченным галочкой "Удален" и будет выводиться на печать.

|                    |                                         |                                   |         |   | 0 | ]• |
|--------------------|-----------------------------------------|-----------------------------------|---------|---|---|----|
| Список шаблонов дл | и печати после записи 'Запись снимка на | электронный носитель (описание)': |         | _ |   | į. |
| Удален             |                                         | Daan                              | Порядок |   |   |    |
| 0                  | doctor_after_template.twig              |                                   | 0       | 1 | 1 |    |
|                    |                                         | Сохранить изменения               |         |   |   |    |

# Сортировка списка шаблонов

Если шаблонов несколько, и требуется, чтобы они выходили в определенном порядке, то можно их отсортировать.

Для того, чтобы подвинуть шаблон ближе к началу списка нажмите кнопку "Поднять выше в очереди"

|                                                          |                                                                                        |                                                                                                    | -                                                                                                    |
|----------------------------------------------------------|----------------------------------------------------------------------------------------|----------------------------------------------------------------------------------------------------|----------------------------------------------------------------------------------------------------|
| после записи Запись снимка на электронный носите<br>Файл | аль (описание)':<br>Порядок                                                            | -                                                                                                    | -                                                                                                    |
| loctor_after_template.twig                               | 0                                                                                      | 1                                                                                                    | 1                                                                                                    |
|                                                          | после записи Запись синика на электронный носите<br>Файл<br>loctor_alter_template.twig | после записи "Запись синика на электронный носитель (описание)':<br>Файл Порядок<br>(octor_alter_template.twig 0 | после записи Запись снимка на электронный носитель (описание)':<br>Файл Порядок<br>[octor_sher_template.nsig 0 |

Чтобы подвинуть шаблон ближе к концу списка нажмите кнопку "Опустить ниже в очереди"

|                     |                                                  |                       | <br> |
|---------------------|--------------------------------------------------|-----------------------|------|
| Список шаблонов для | печати после записи Запись снимка на электронный | носитель (описание)': |      |
| Удален              | Файл                                             | Порядок               |      |
|                     |                                                  |                       |      |

From: http://mgdemo.ru:5555/ - **MI/C Mgerm** 

Permanent link: http://mgdemo.ru:5555/doku.php?id=faq:templates:linktodocrecord

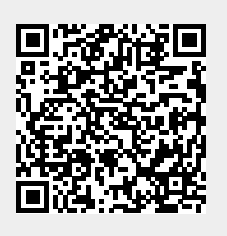

Last update: 17-05-2024 13:37